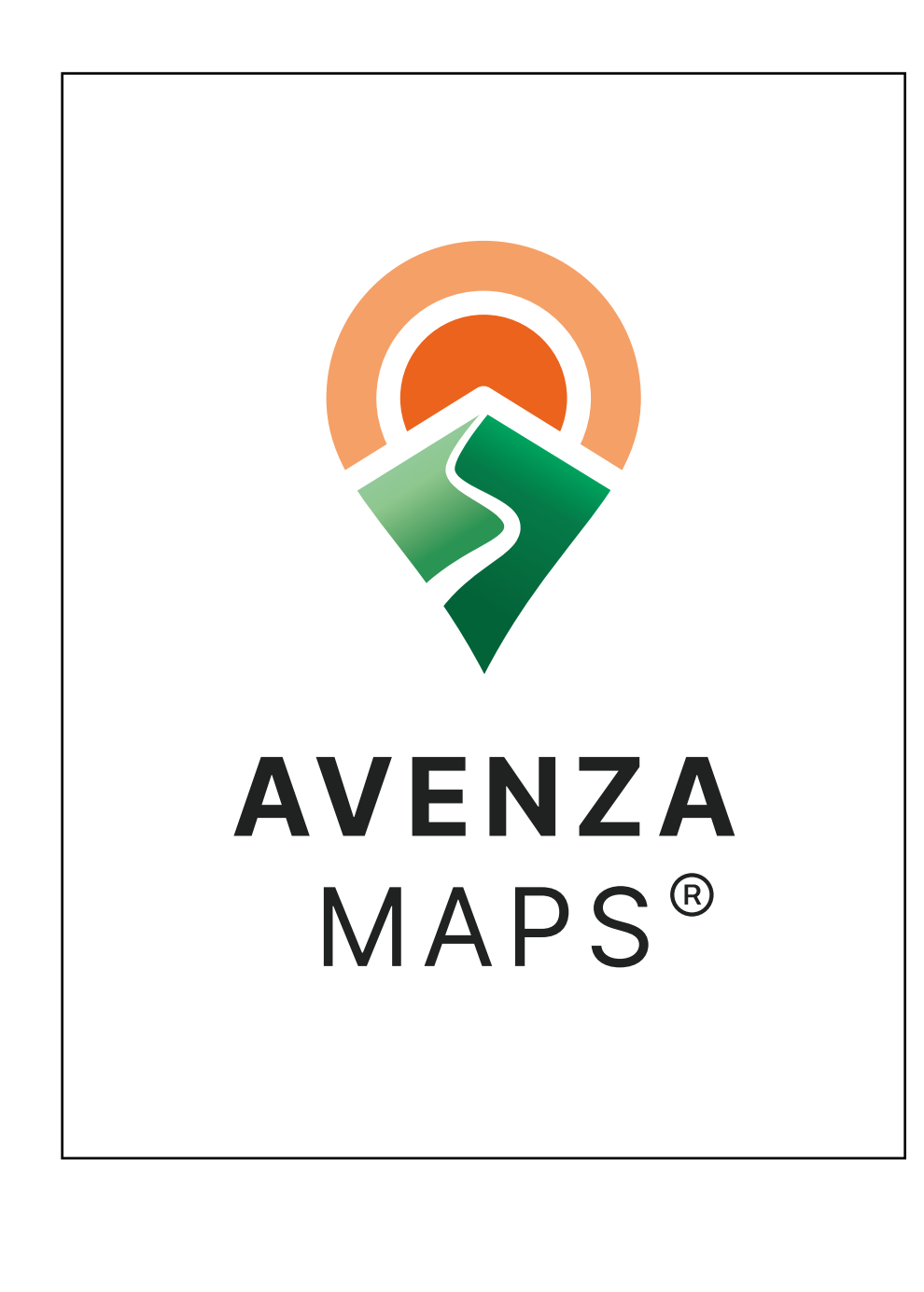

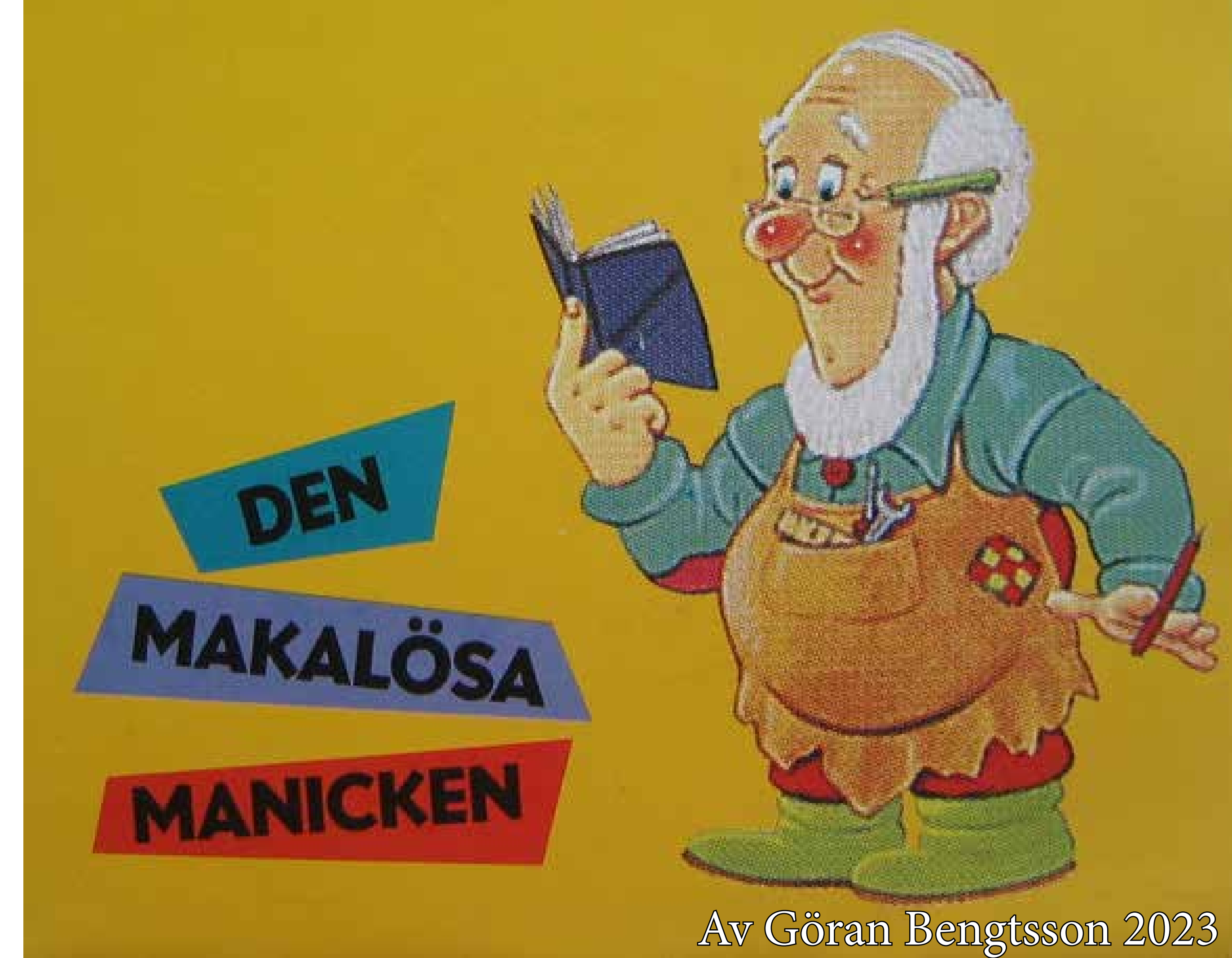

De flesta hembygdsforskare och släktforskare är väl bekant med att vi i Sverige har en fantastisk kartskatt, med miljontals kartor från en svunnen tid. Och många använder dessa redan, ja kanske dagligen i sin forskning

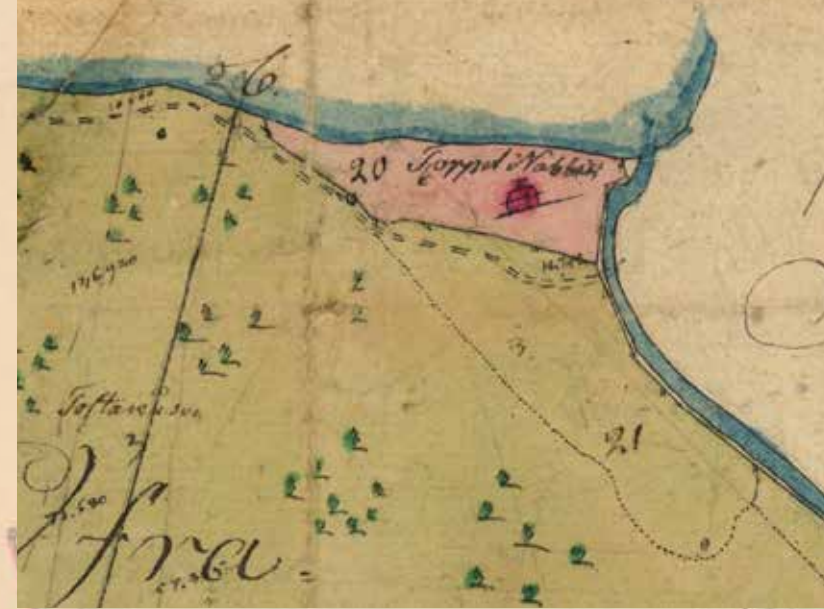

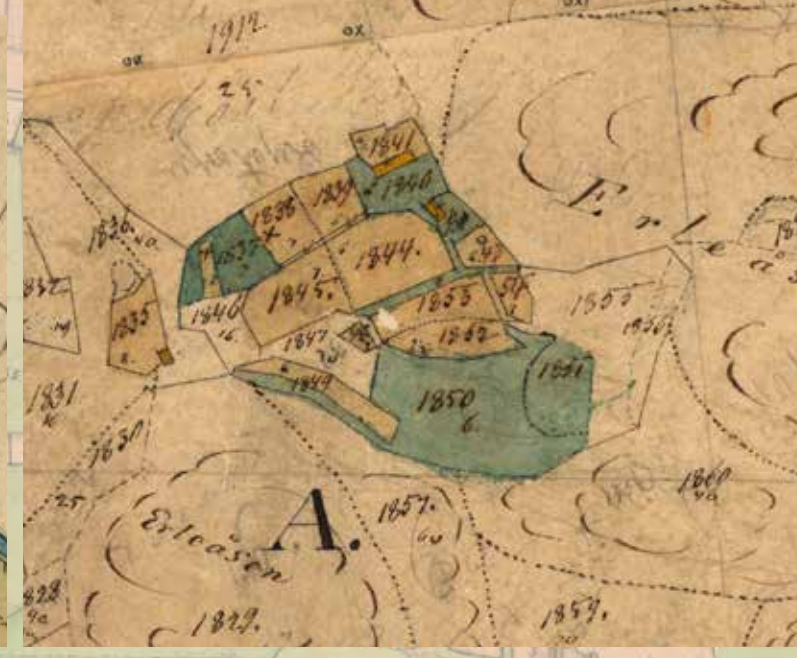

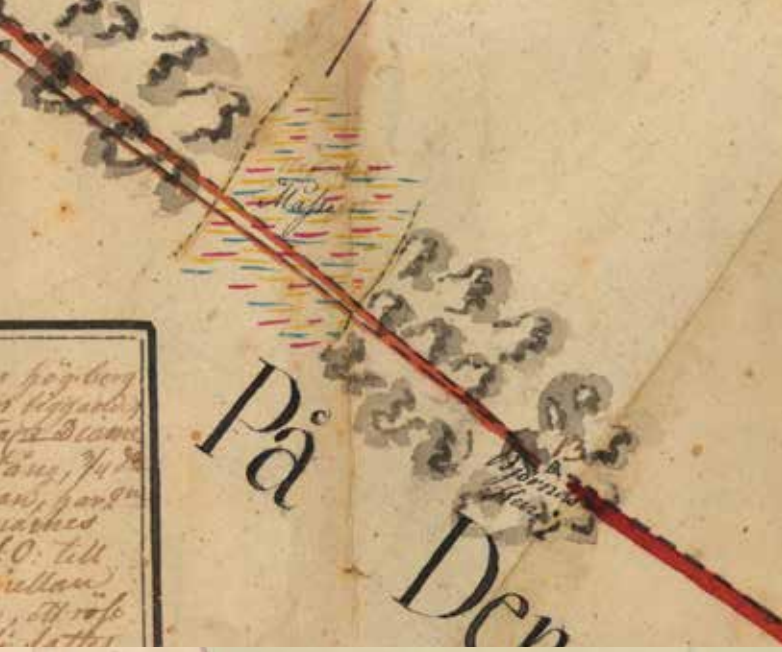

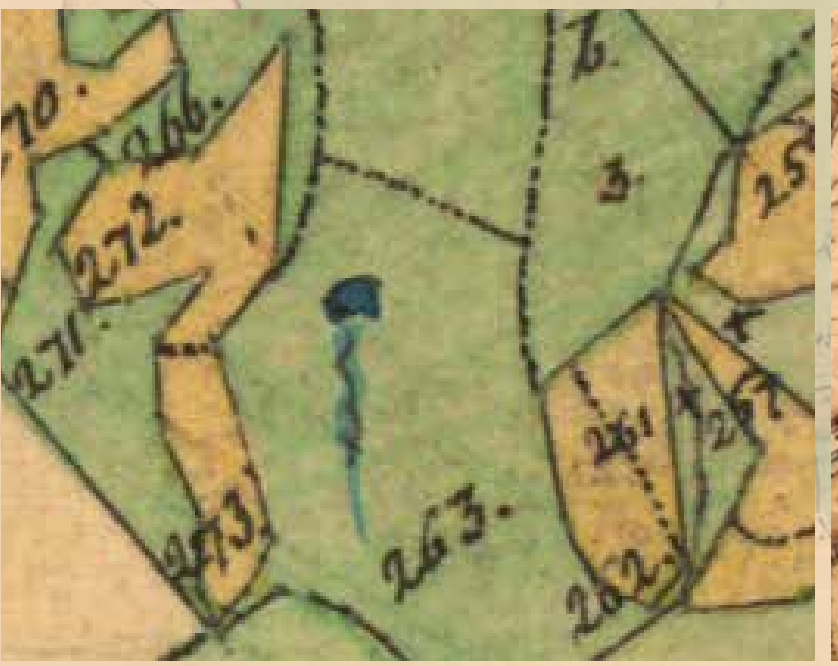

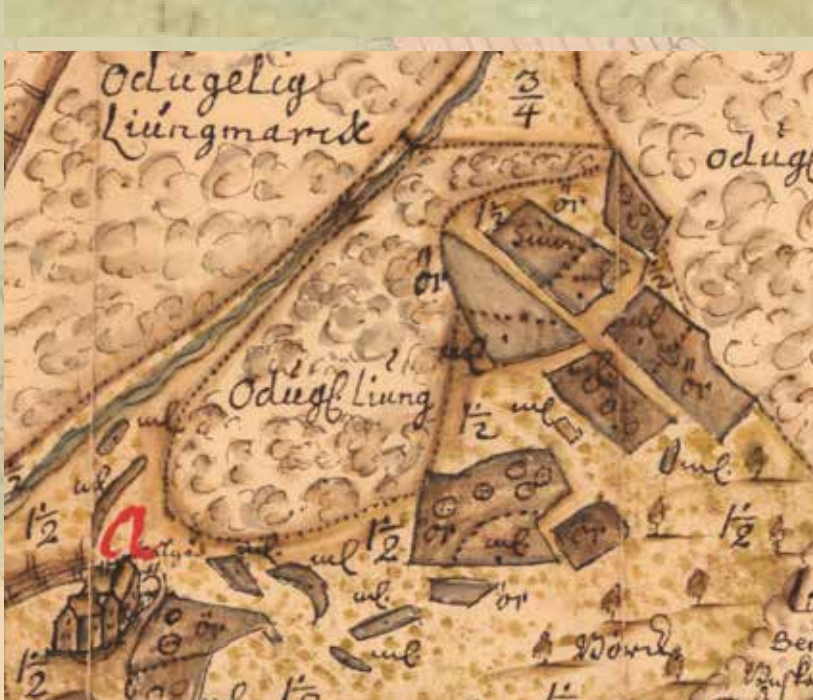

ner man gamla torp, gårdar, kvarnar, källor, gräns-

rösen, åkrar, ja allt och mycket mer.

## Här i kartorna fin-

Och om jag nu har hittat min farmors farfars backstuga på en gammal karta, hur gör jag då för att hitta den i verklighe ten? Att ta med sig en pappersko-

Att ta med sig en papperskopia av kartan ut i fält hjälper ju föga, då går man snart vilse

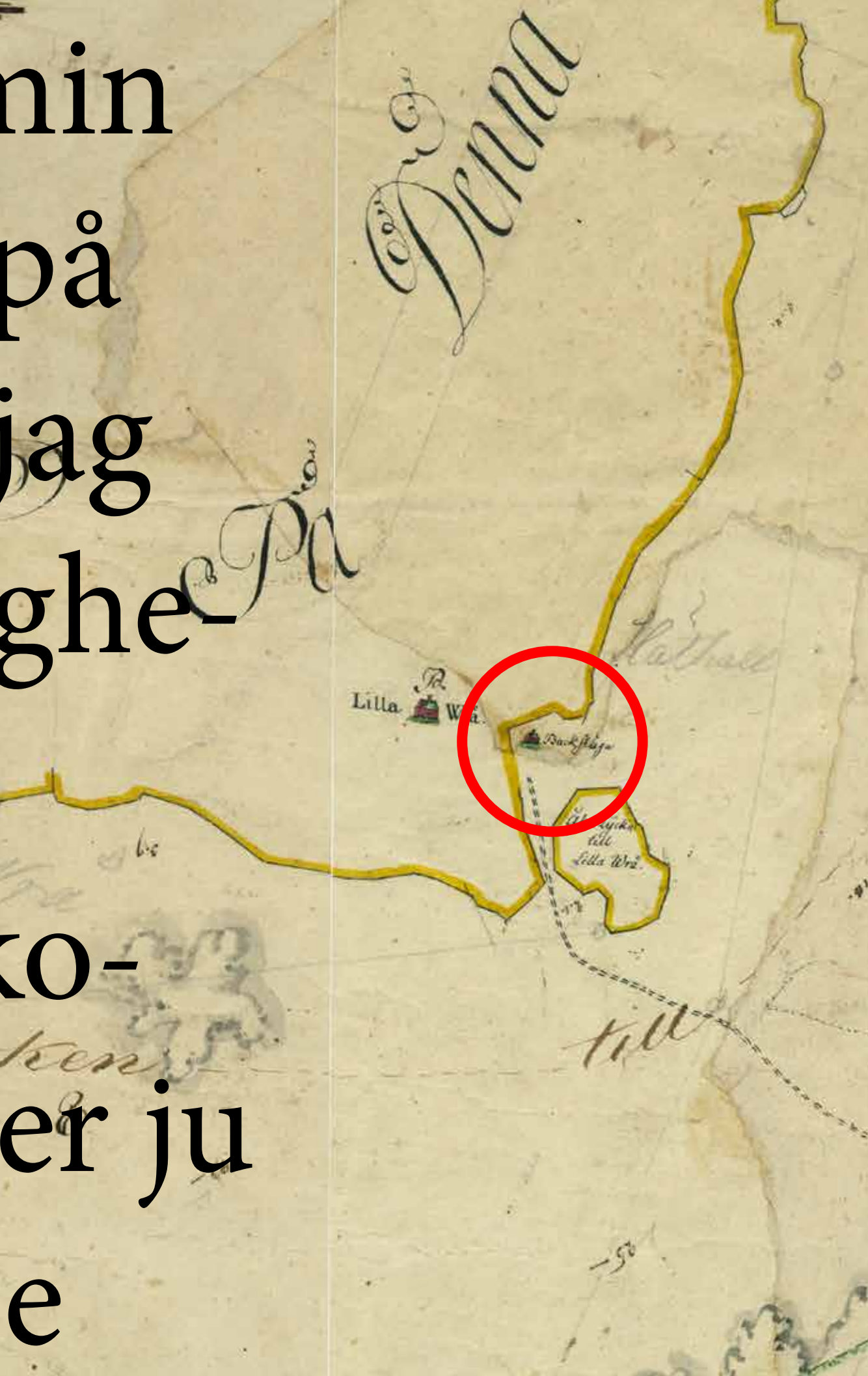

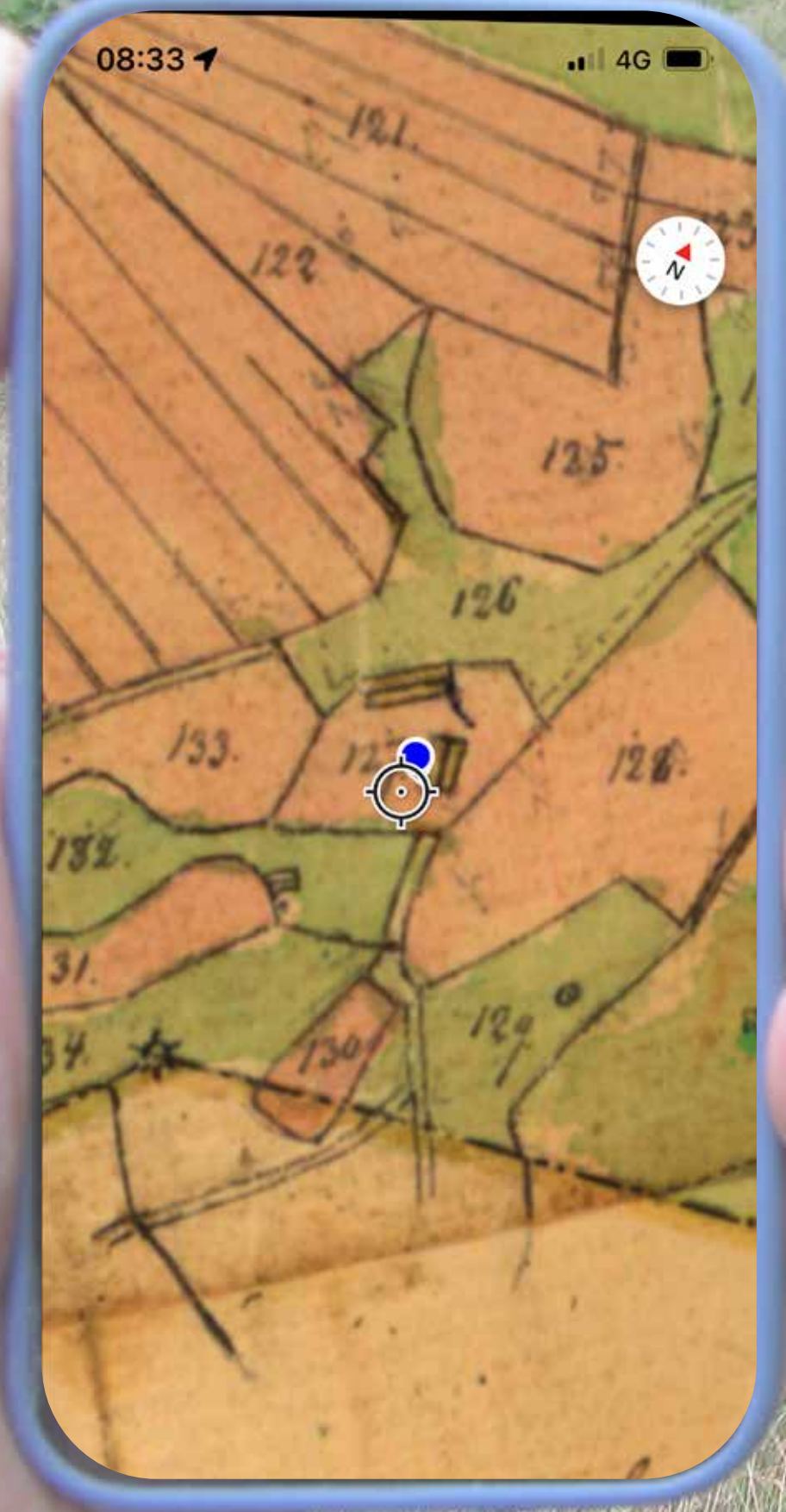

# Men med mobilen i

# hand, och appen Avenza

# Maps installerad, är det

# hur lätt som helst.

# Om det nu finns några lämningar kvar vill säga.

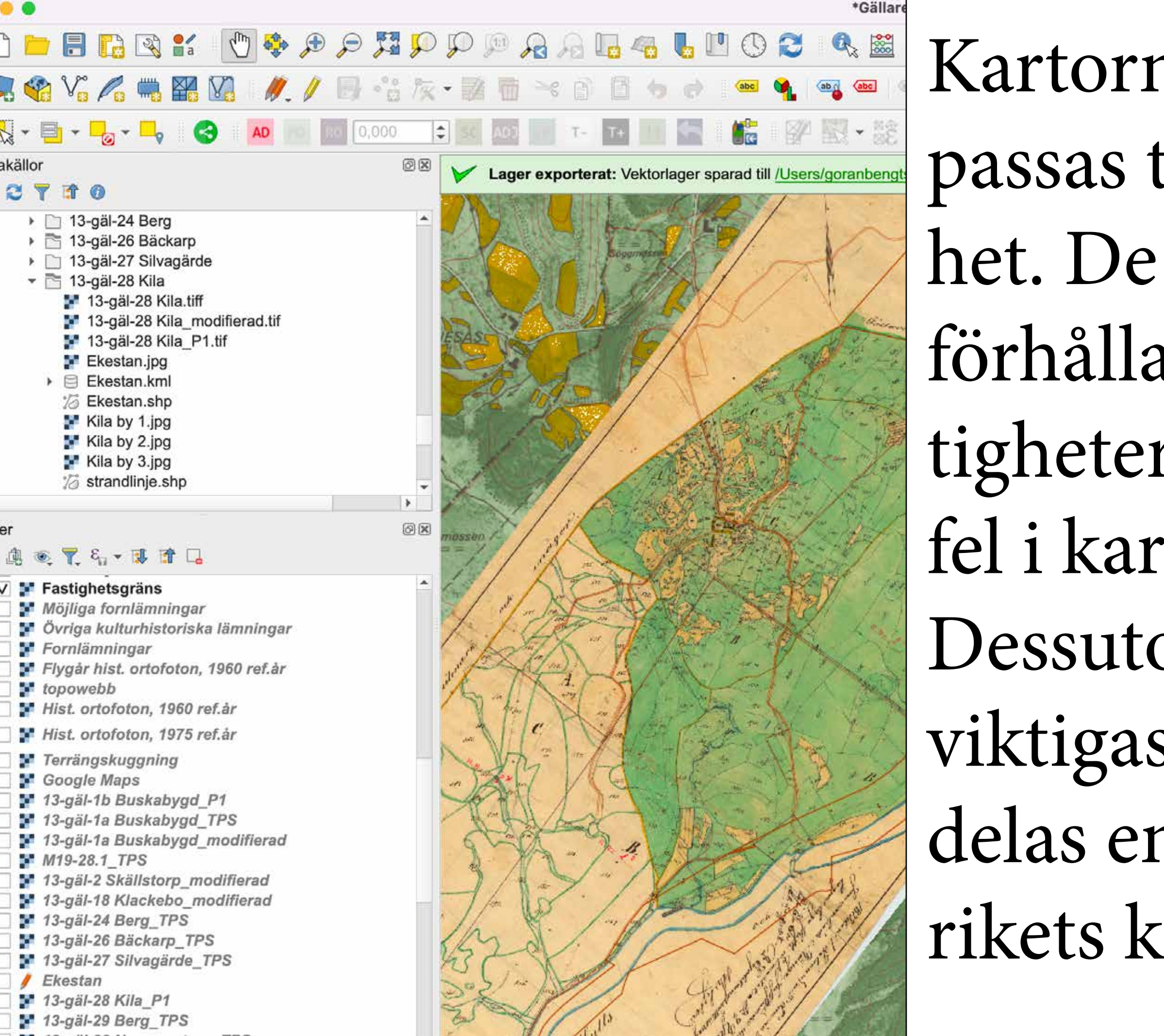

Kartorna måste först anpassas till dagens verklighet. De ska vridas rätt i förhållande till norr, felaktigheter och projektionsfel i kartan ska korrigeras. Dessutom, och kanske det viktigaste, kartan ska tilldelas en geografisk plats i rikets koordinatnät.

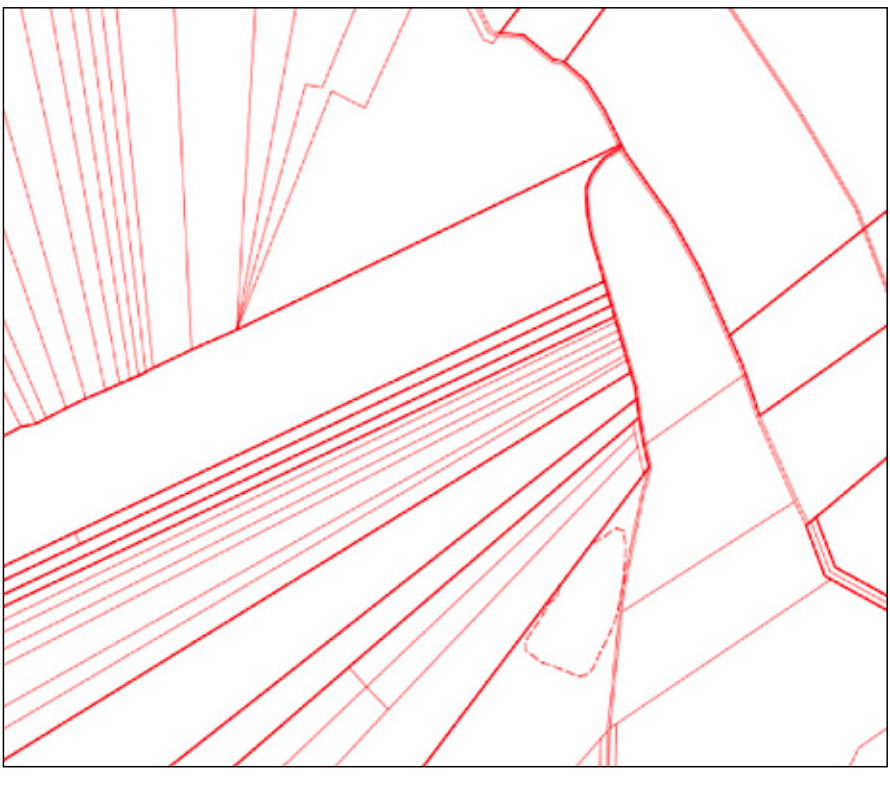

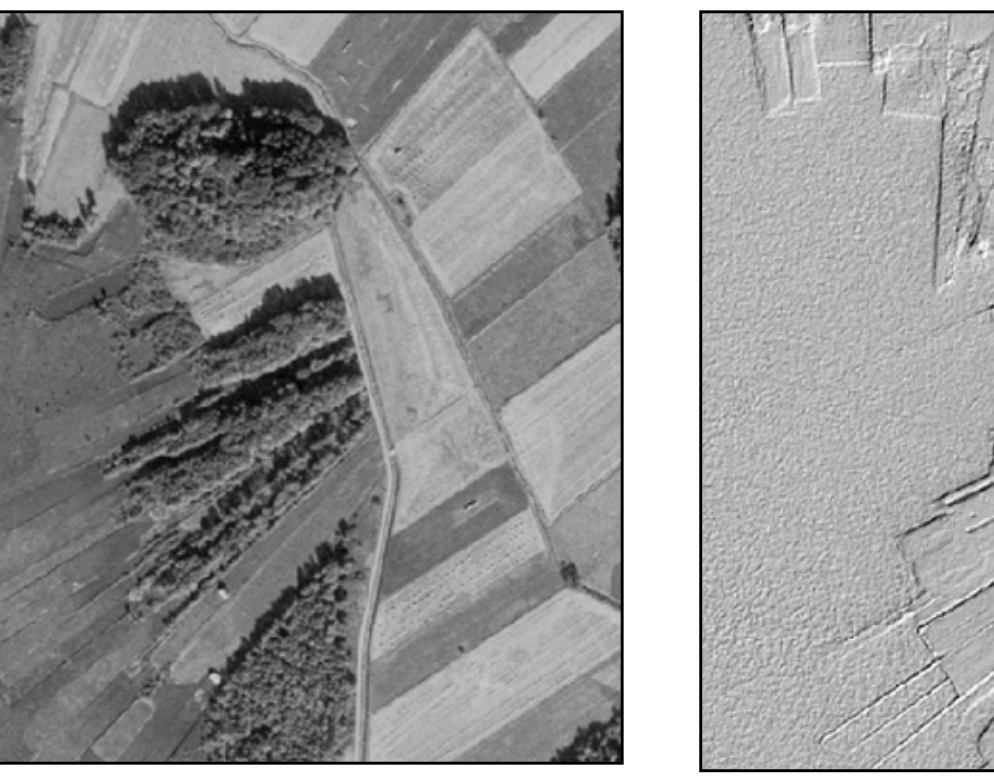

Detta görs i ett GIS-program. Anpassningen av kartan kallas för Rektifiering medan att placera kartan rätt i rikets nät kallas för Georeferering Till hjälp använder man sig av flera olika hjälpmedel, t ex fastighetsgränser, terrängskuggning, foto etc

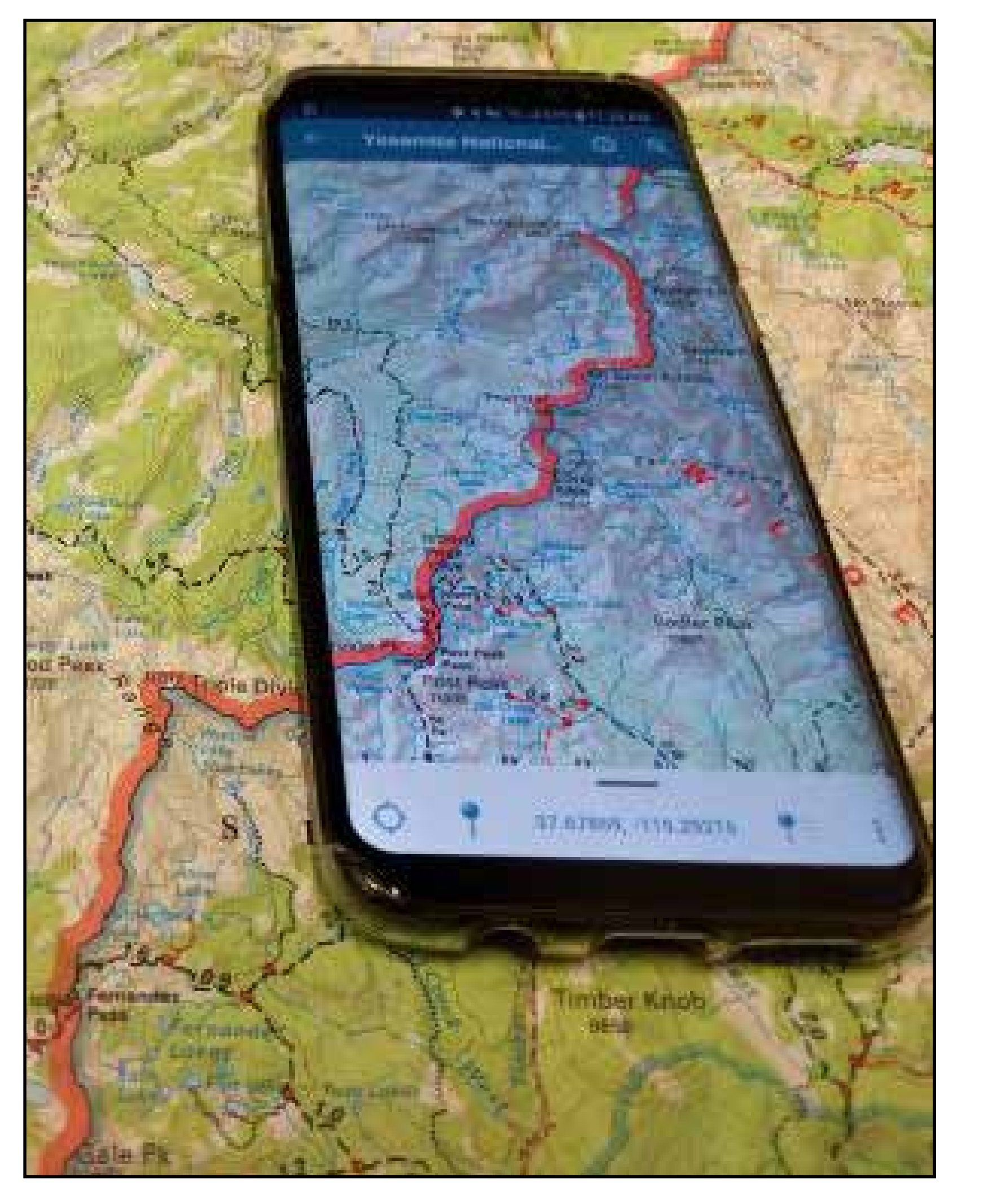

Det här är inget som ni behöver tänka på men det kan vara bra att känna till hur GIS-kartor kommer till.

Nu börjar istället snart det roliga, att använda kartorna i fält!

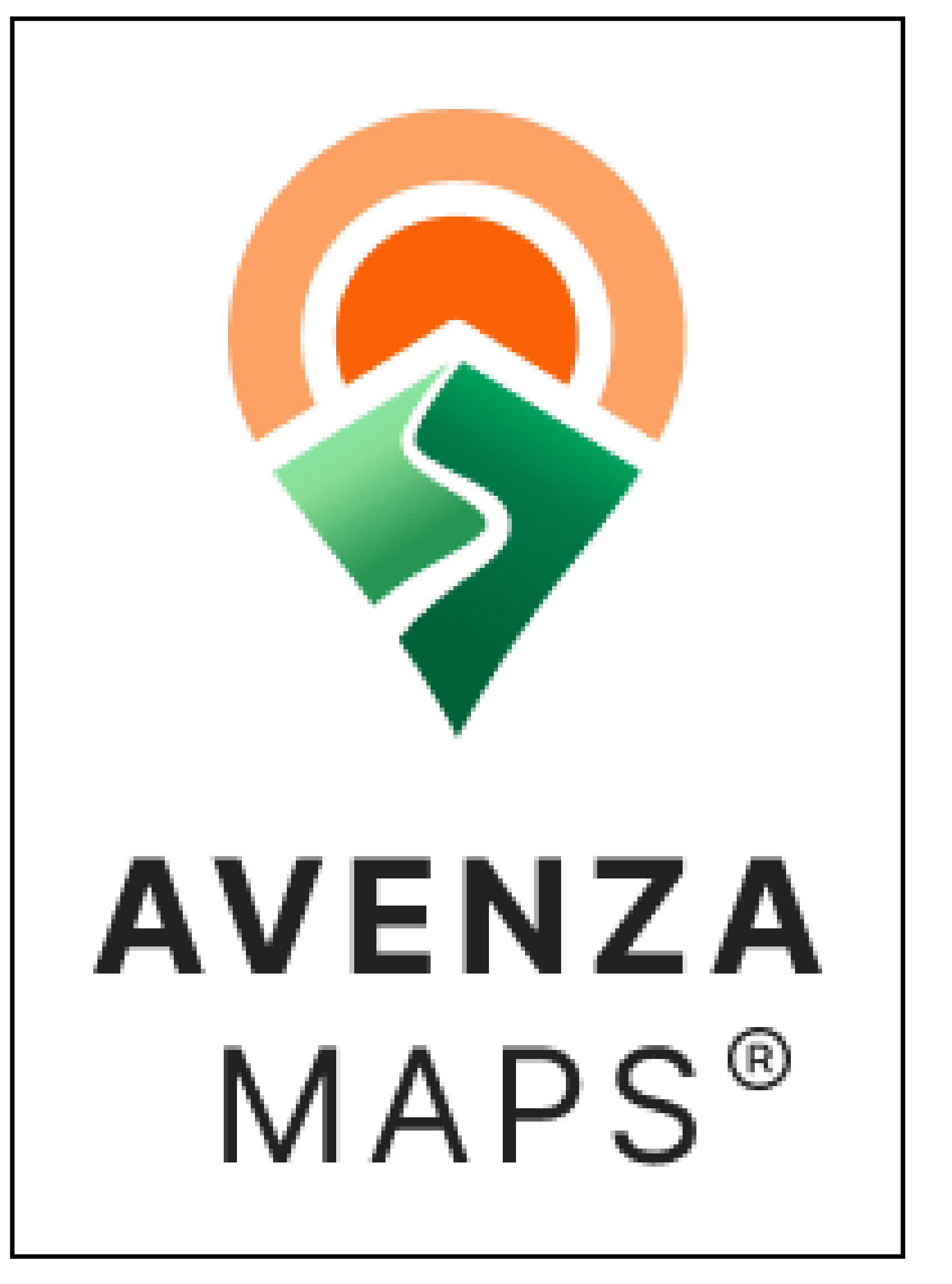

Först och främst måste en "kartvisare" installeras på mobilen, en app som heter Avenza Maps. Appen finns både för iPhone och Android. Eftersom kartorna oftast är stora i filstorlek är det bra om mobilen har bra minneskapacitet

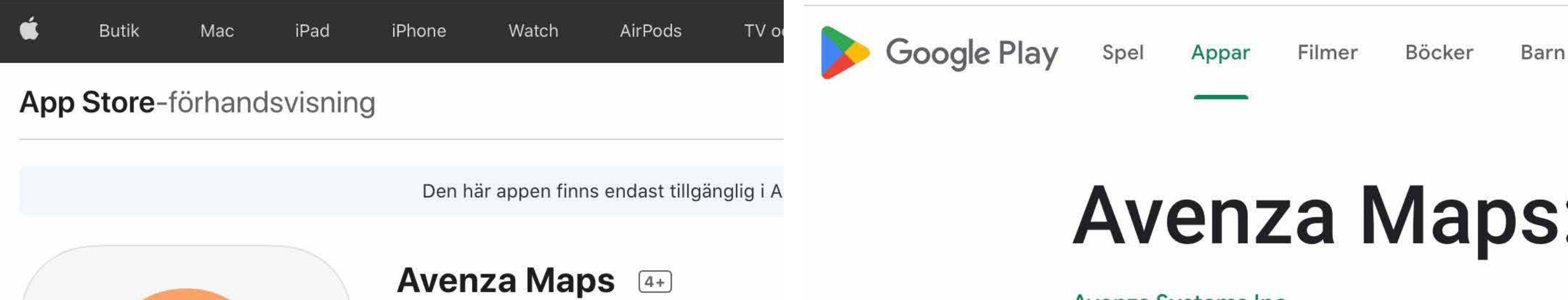

Köp i appen

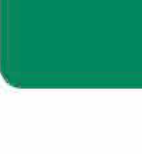

L0

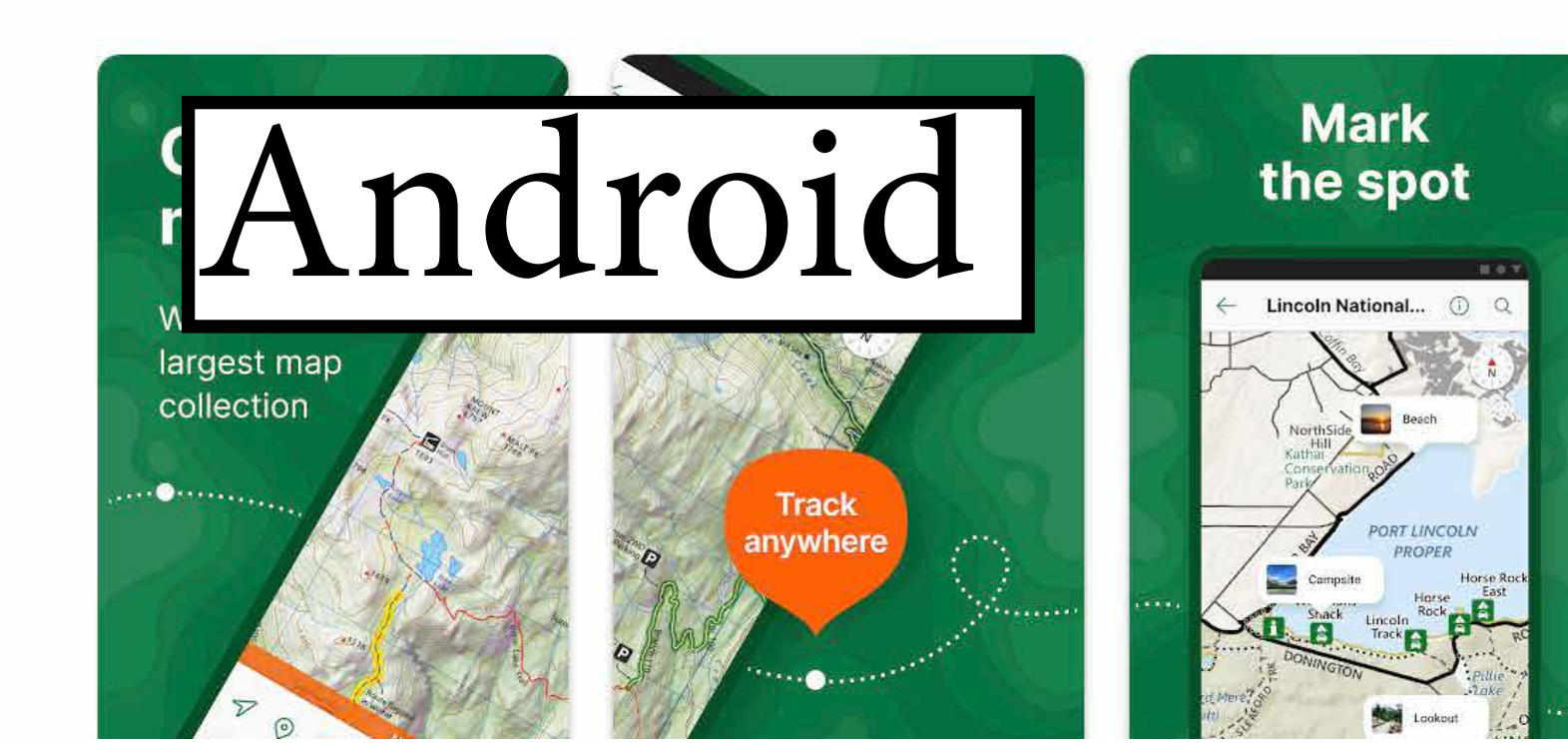

Skärmavbilder iPhone iPad

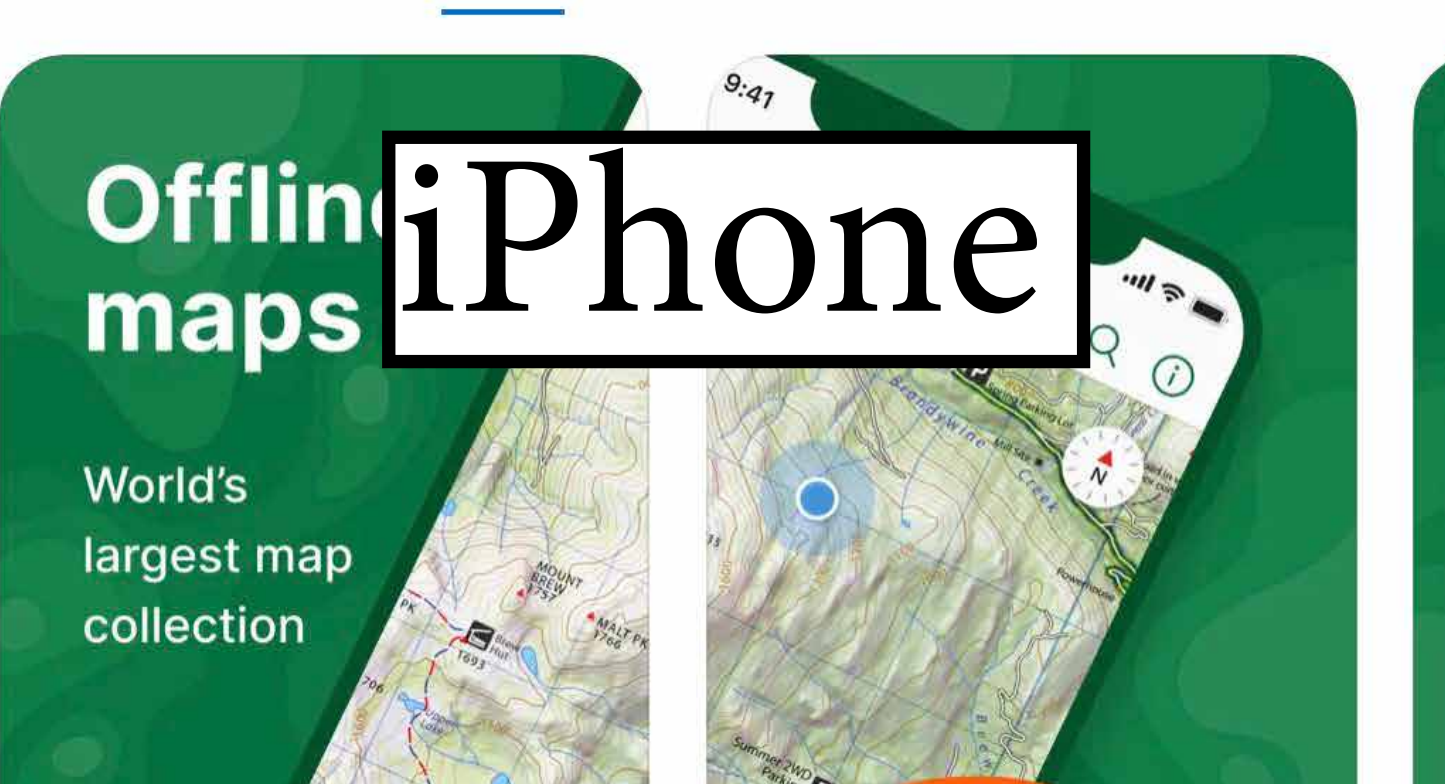

Avenza Systems Inc.

Gratis · Erbjuder Köp inuti app

#54 i Navigering

★★★★★ 4,5 • 1,2 tn betyg

### Avenza Maps: Offline

### Avenza Systems Inc.

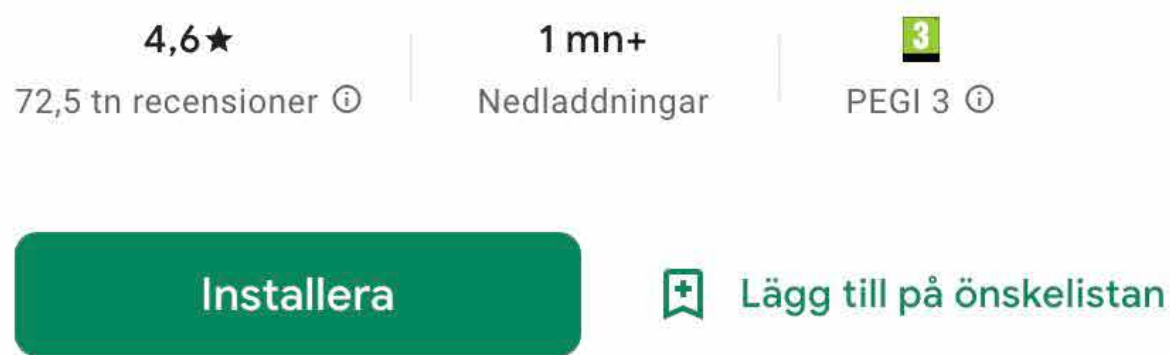

Appen är inte tillgänglig för din enhet

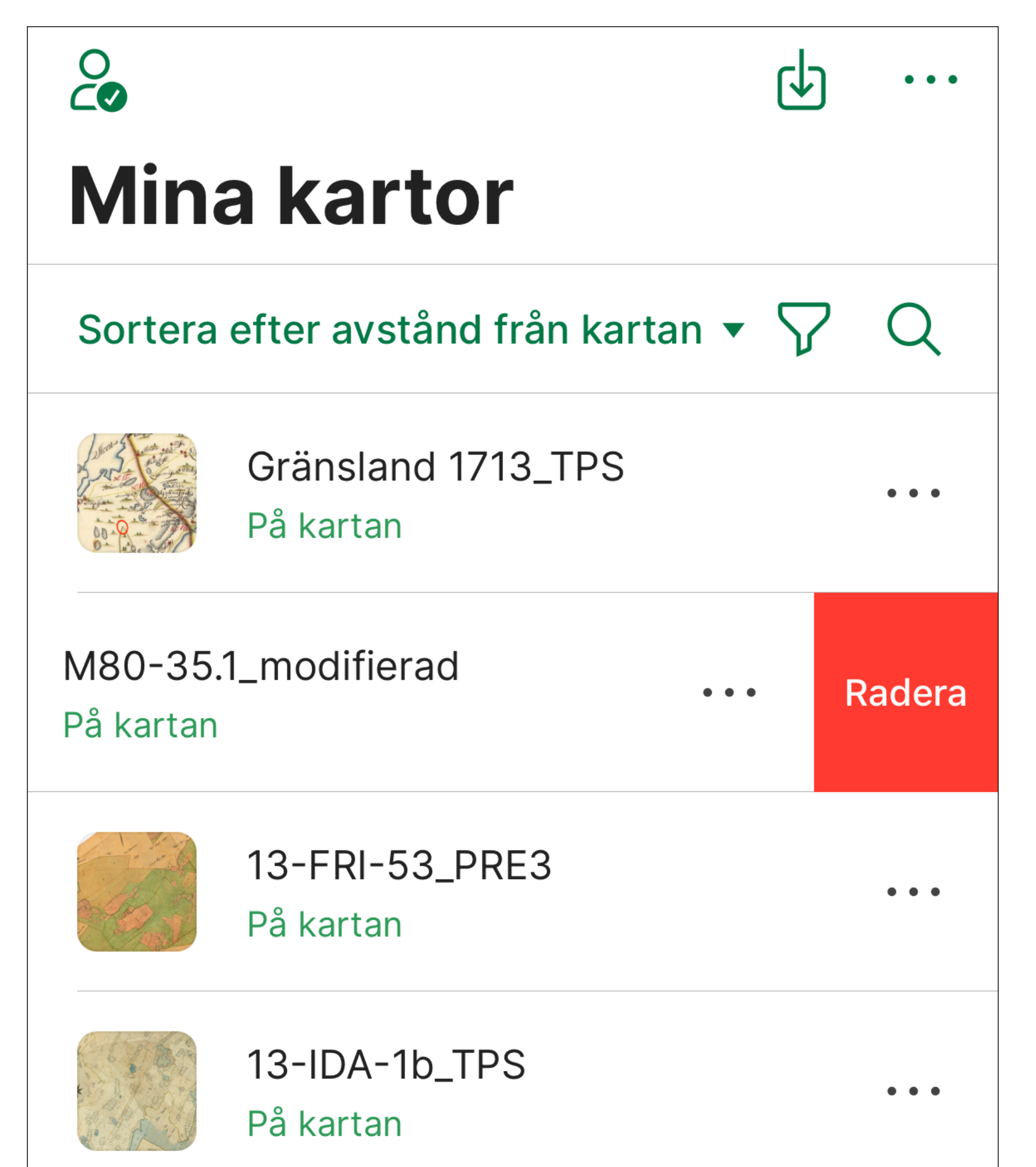

### Appen är helt gratis så länge det är tillräckligt med totalt samtidigt tre installerade kartor.

Nöjer man sig med detta måste man först radera den karta man inte behöver och sedan installera den andra

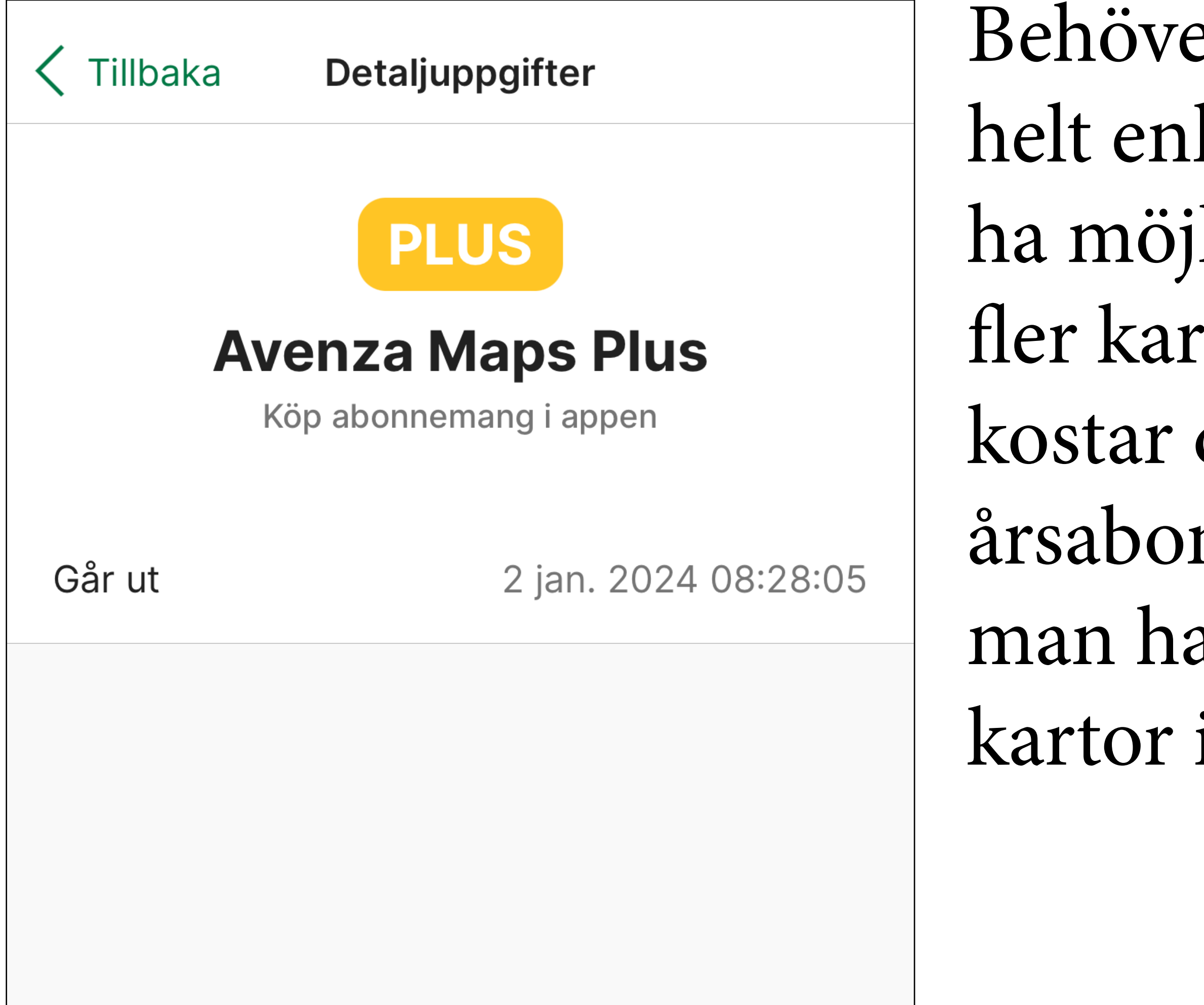

Behöver man fler, eller helt enkelt vill kunna ha möjlighet att ha fler kartor samtidigt, kostar det 319 kronor i årsabonnemang. Då kan man ha obegränsat med kartor installerade.

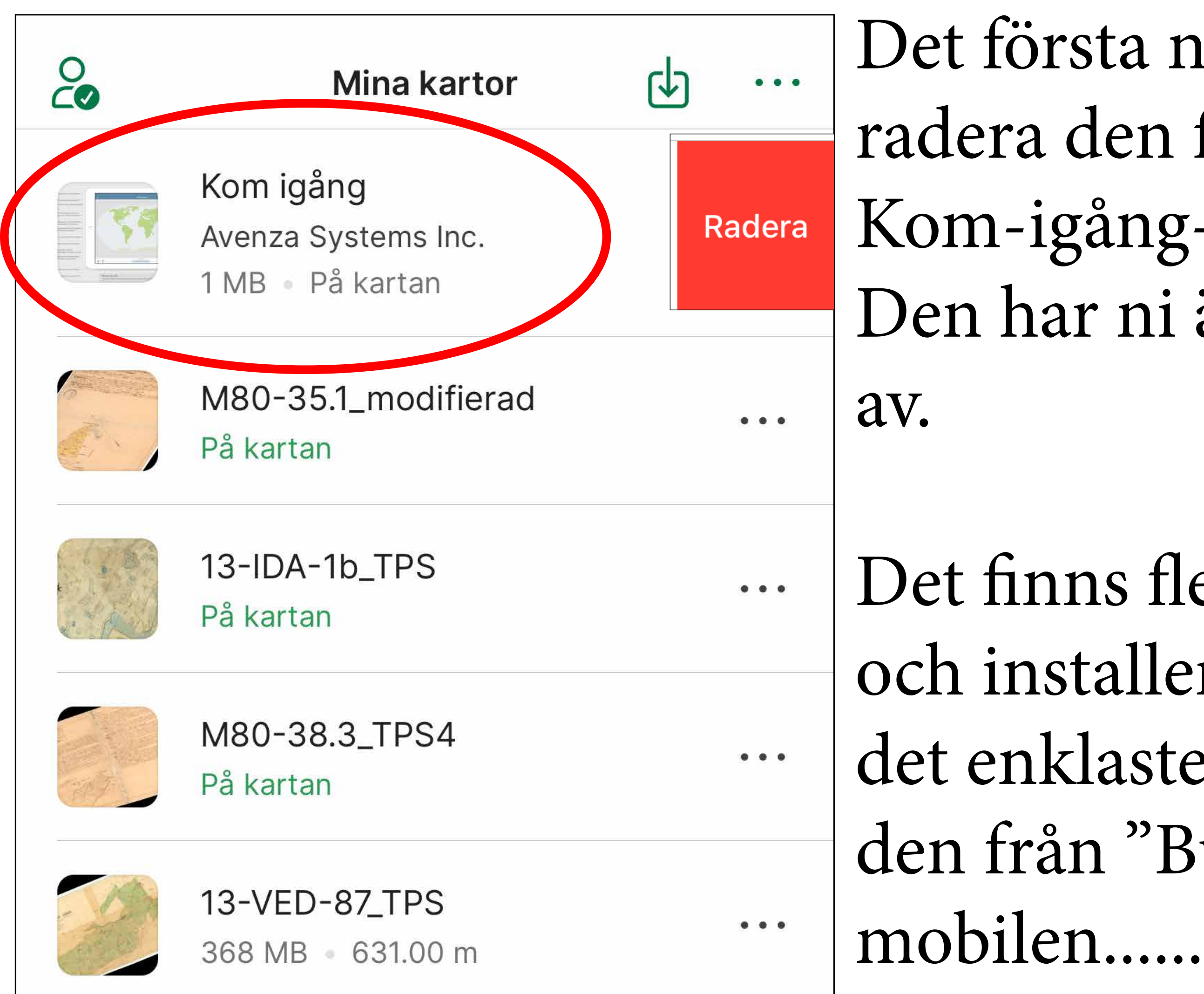

### Det första ni nu gör är att radera den förinstallerade Kom-igång-kartan. Den har ni ändå ingen nytta

Det finns flera sätt att hämta och installera kartor på men det enklaste är att hämta den från "Butik" direkt ifrån

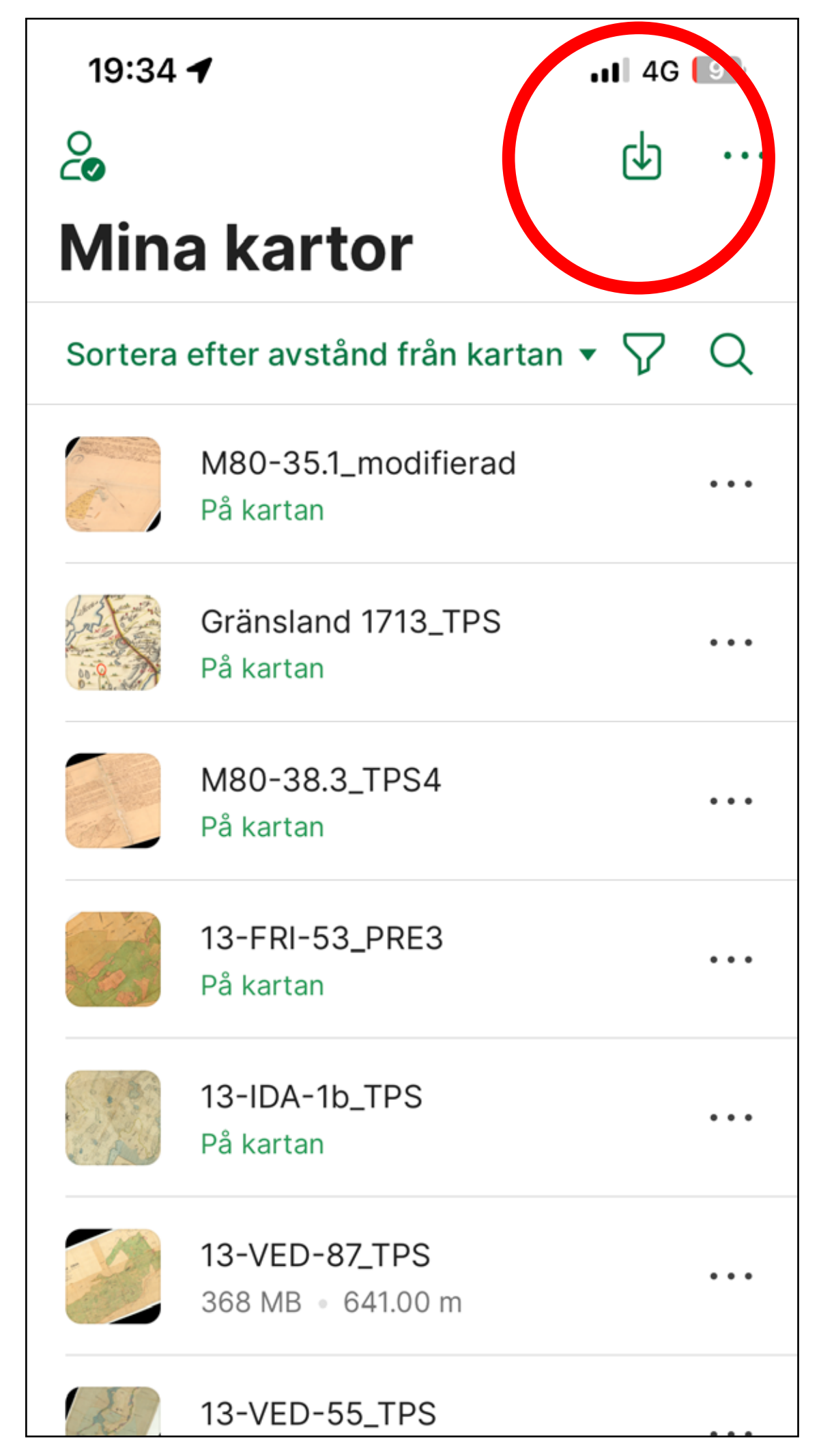

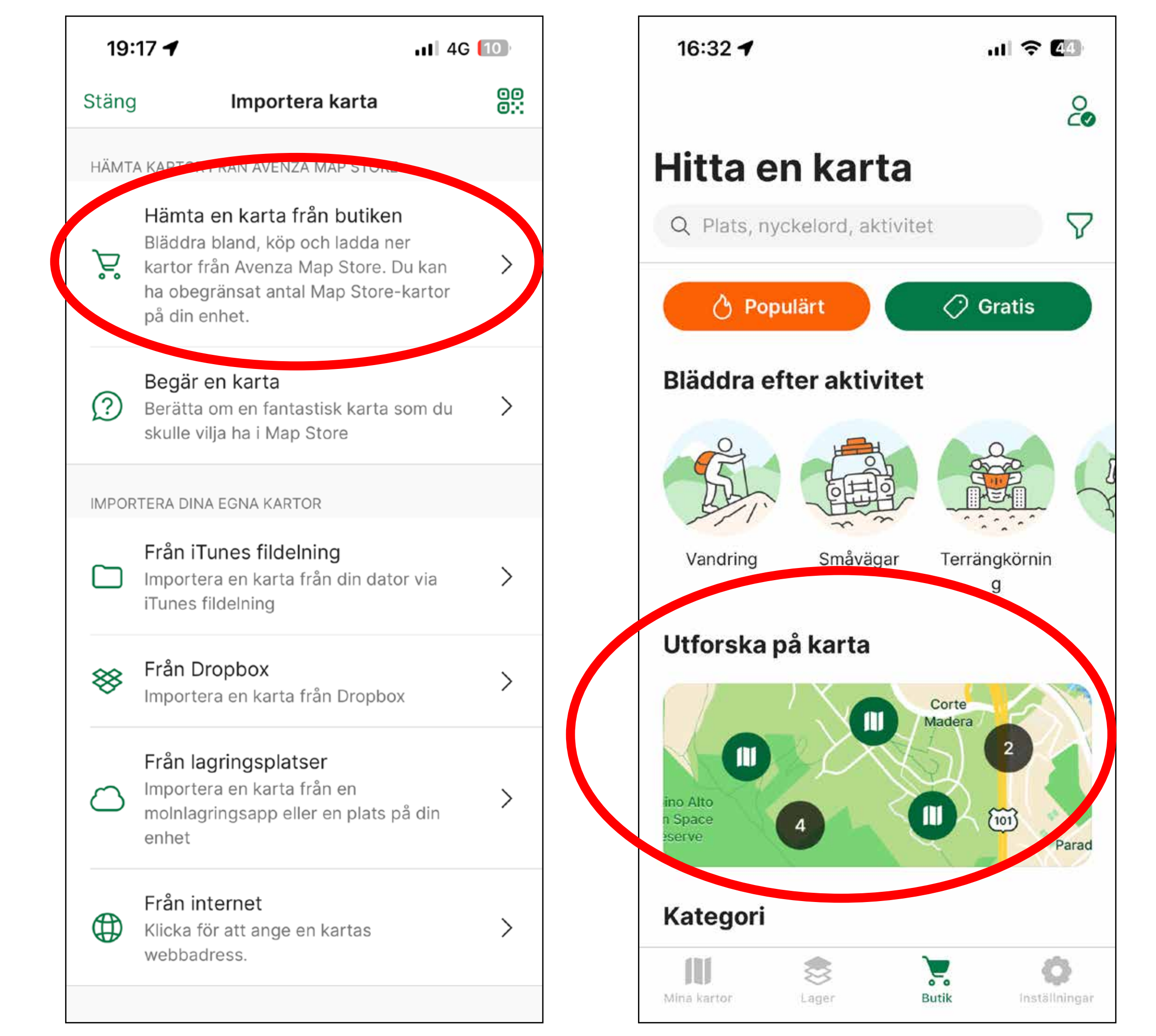

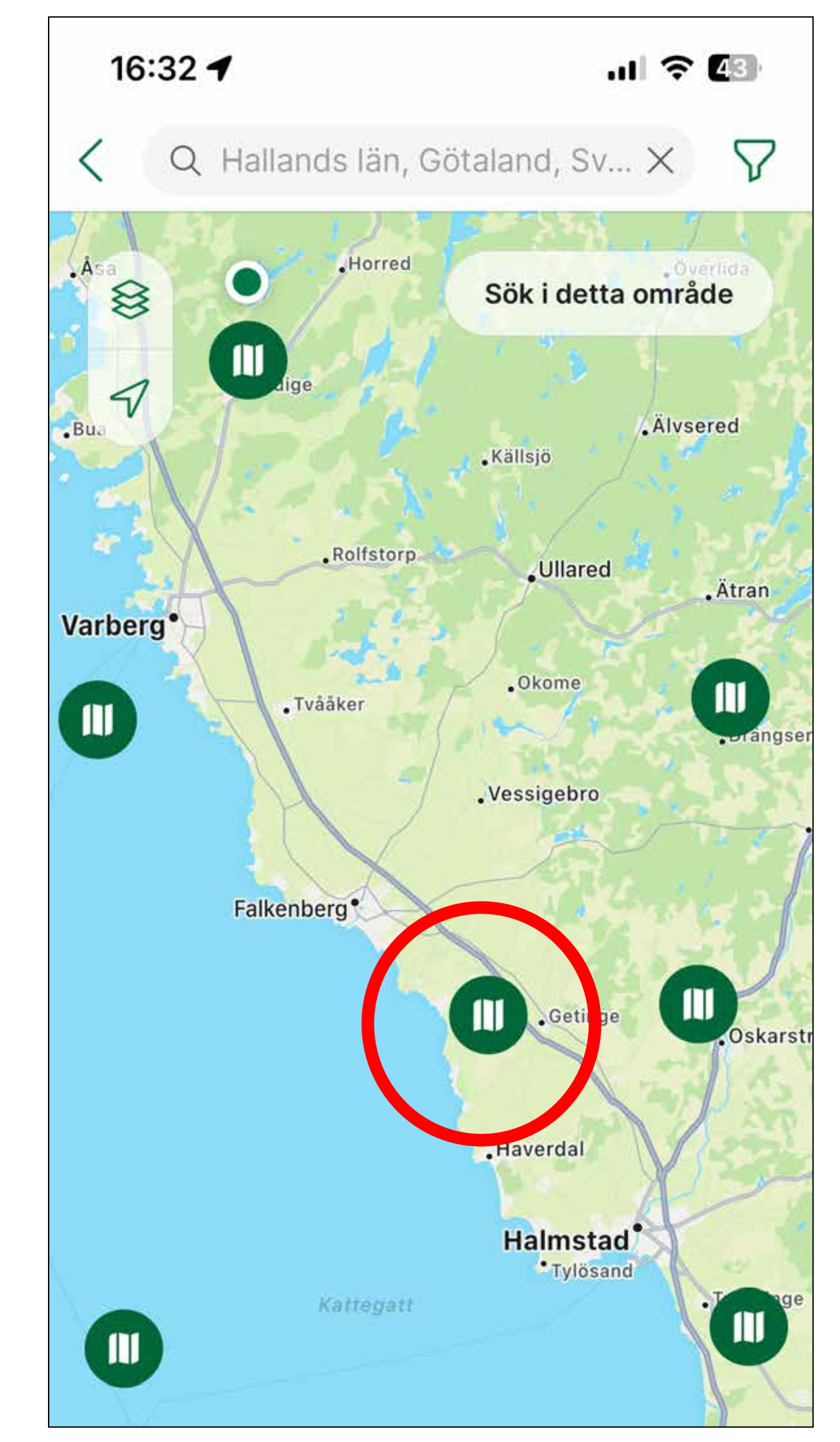

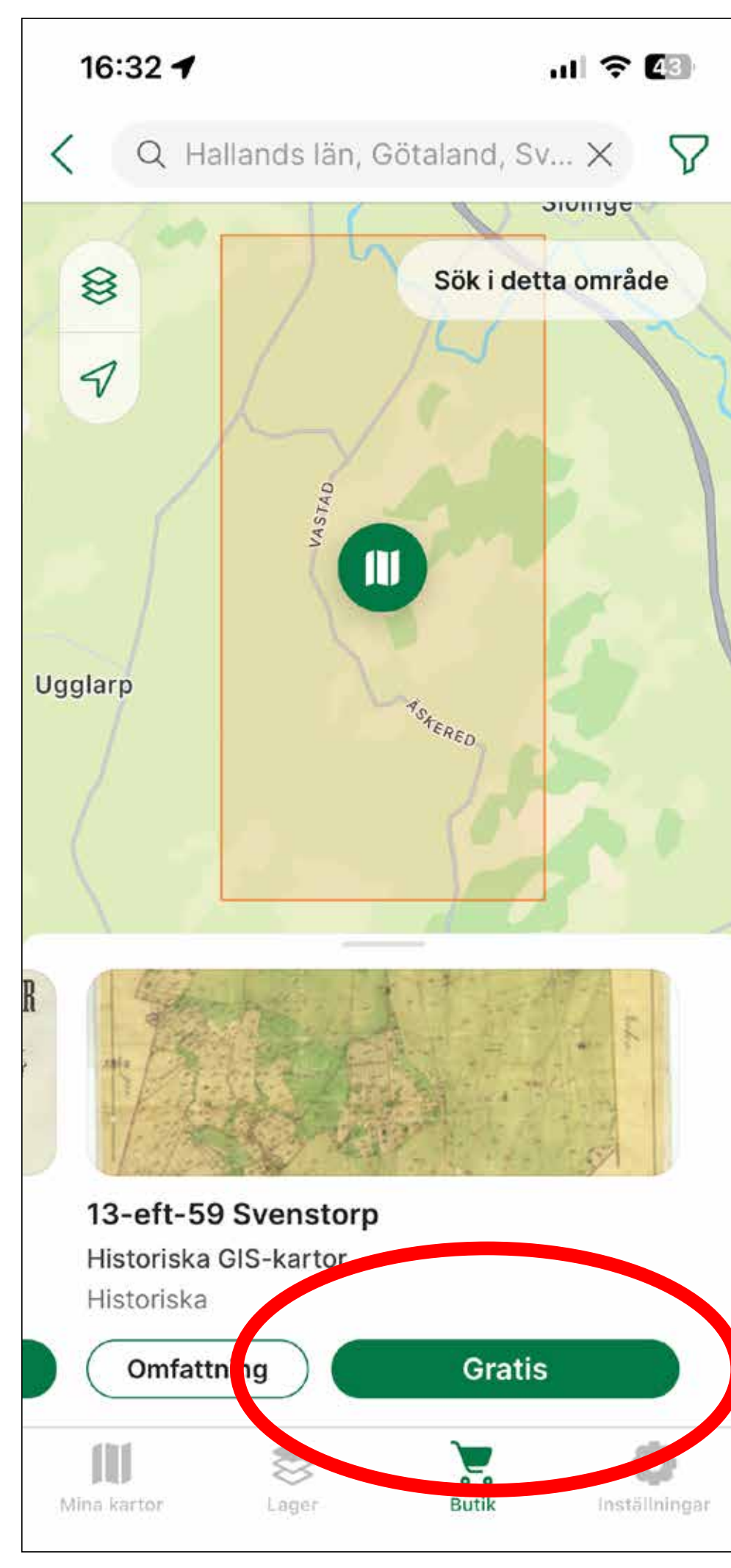

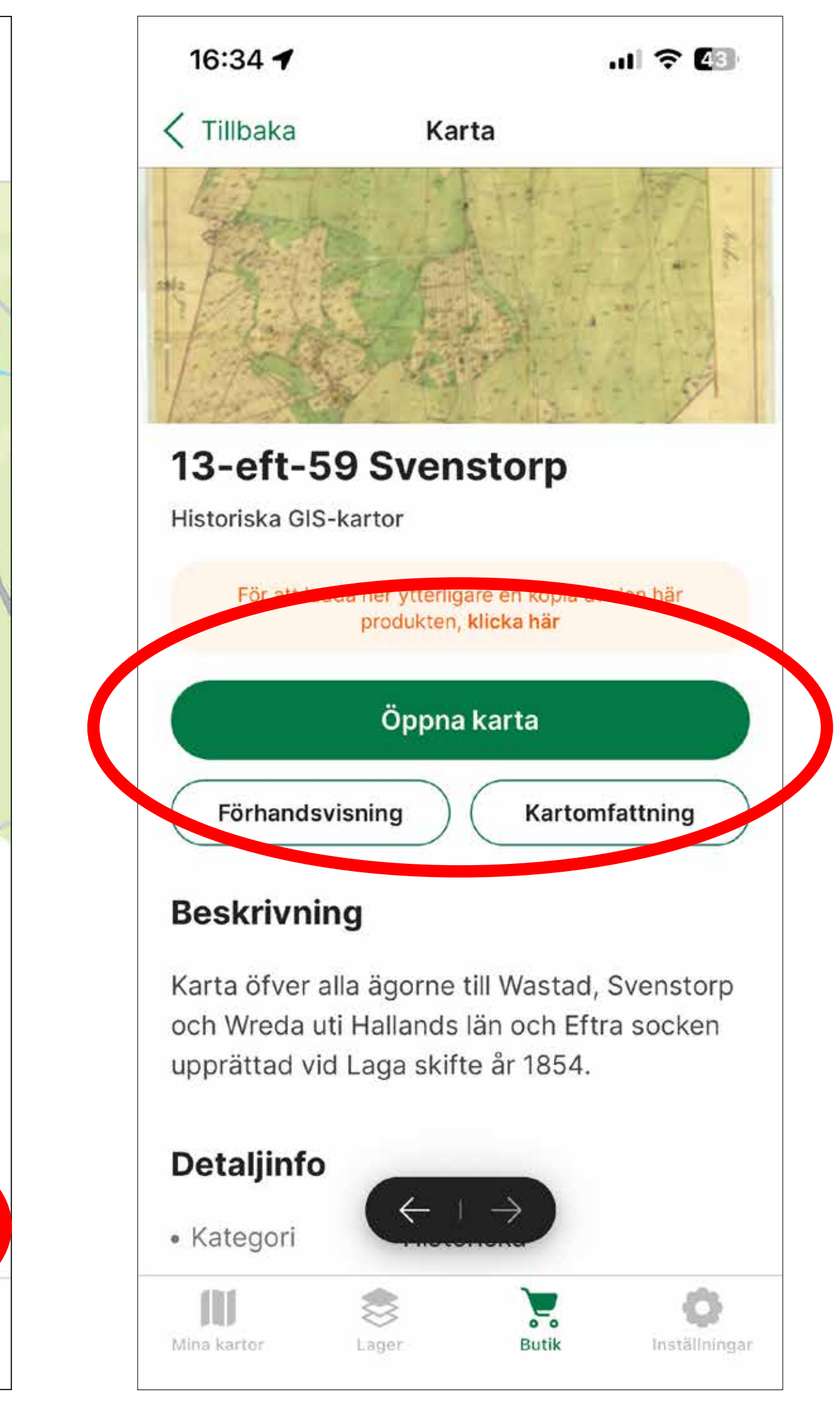

# Det går självklart att från datorn hitta sin karta i **Butiken** https://store.avenza.com/collections/historiska-gis-kartor

| S AVENZA MAPS                                                                                                    | Q Search for maps and places                                                                      |                               |
|----------------------------------------------------------------------------------------------------|---------------------------------------------------------------------------------------------------|-------------------------------|
| Historiska GIS-kartor                                                                                                    |                                                                                                   |                               |
| ind everything you need to start planning your r<br>naps from Historiska GIS-kartor. All maps are av<br>available for iOS and Android. | next great adventure with our downloadable off<br>ailable for offline use through the Avenza Maps | line<br>App,                  |
| Search in this collection                                                                                                    | Free maps only Catego                                                                             | ory ~ Activity ~              |
| WABRANNA JARLOFS BYAR<br>KAJEBERGNYQYARN<br>KAJEBERGNYQYARN<br>KALANDALAN                                                              |                                                                                                   |                               |
| Historical                                                                                                    | Historical                                                                                        | Historical                    |
| M80-35.4a Vabränna                                                                                                    | 13-vae-89 Hulta_TPS                                                                               | M69-88.1 Ögärdet_TPS          |
|                                                                                                    | Historiska GIS-kartor, January 1870                                                               | Historicka CIS, kartor, Janua |
| Historiska GIS-kartor, September 2022<br>Surveying                                                                                     |                                                                                                   | Surveying Orienteering        |

Best Match 🗸

8

2

=

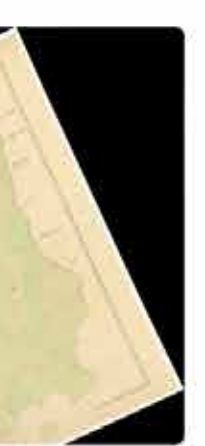

y 1862 Forestry

00

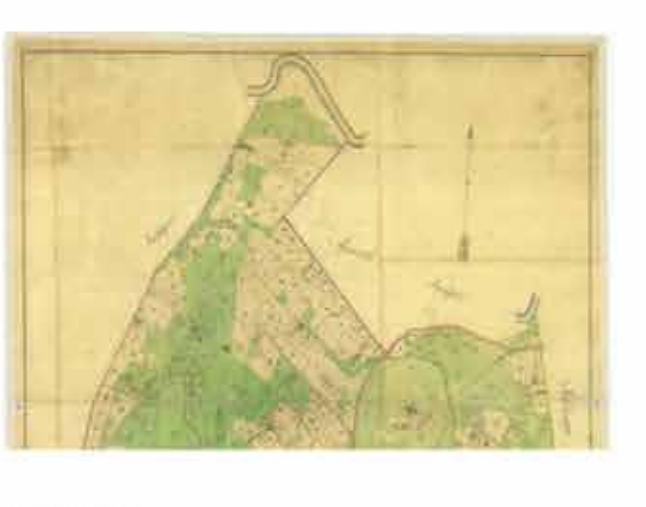

Historical **13-eft-59 Svenstorp** Historiska GIS-kartor, January 1854 Surveying Orienteering

Free

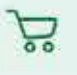

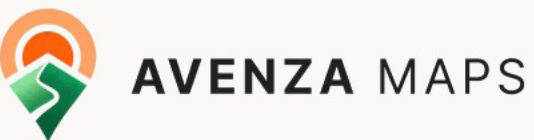

### Download your maps

Use this link or scan the QR code to get Avenza Maps and download maps on your phone or tablet.

This is your personal QR code. Do not share it.

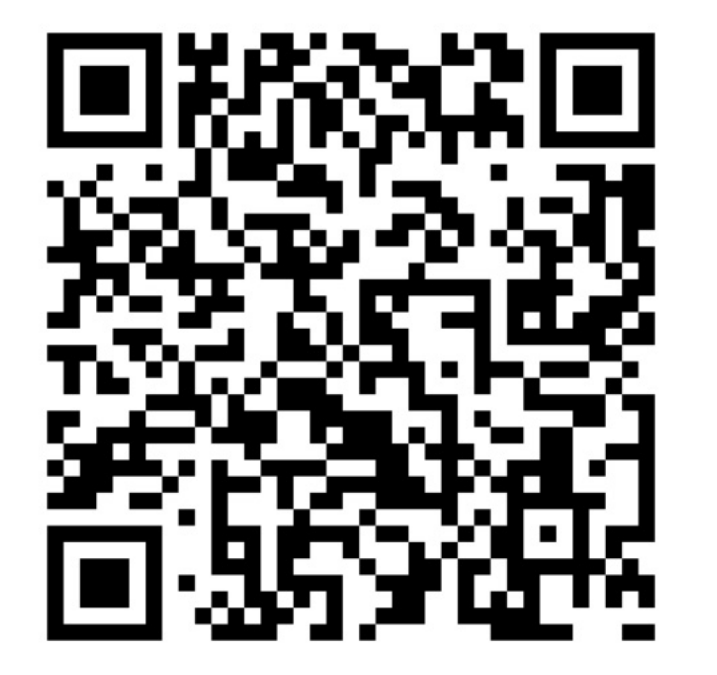

Detta fungerar som vilken webbutik som helst. Man lägger de kartor man vill ha i varukorgen, checkar ut och får till slut ett mail med en QR-kod som man läser av med mobilen.

- 1. Open Avenza Maps app and login to your account.
- 2. Go to download history.
- 3. Tap maps to download to your device.

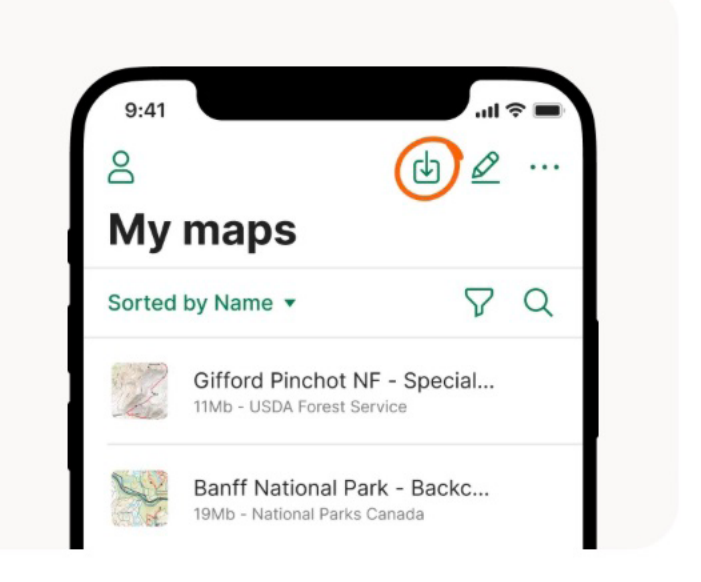

Väl installerad karta är det dags att ge sig ut i det historiska landskapet och leta upp det man vill finna. Den blå punkten visar med stor noggannhet var man befinner sig. Längst ner på skärmen står det angivet koordinaten man befinner sig på, så väl på plats kan det vara en god idé att ta en skärmdump som minnesanteckning.

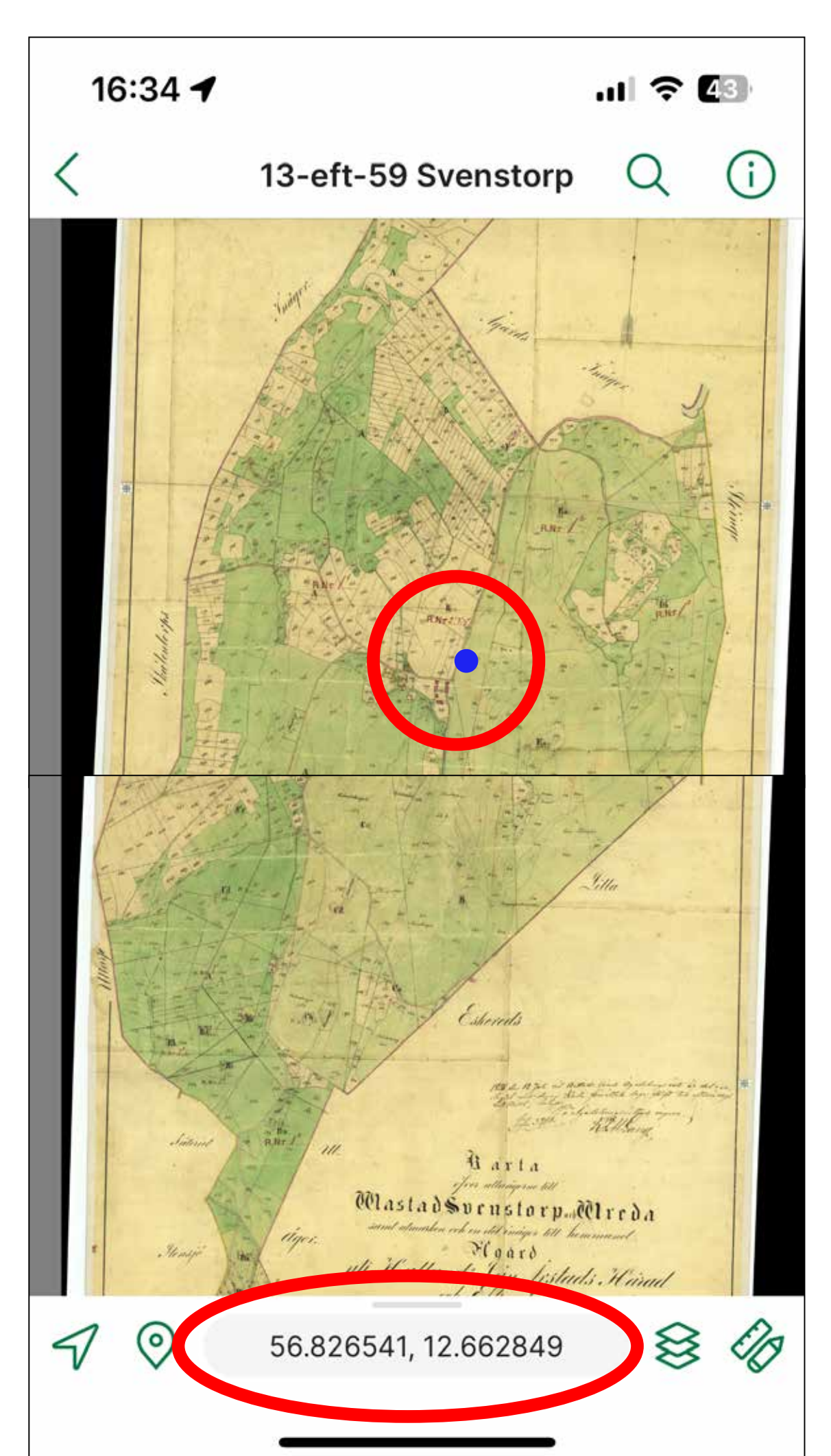

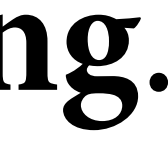

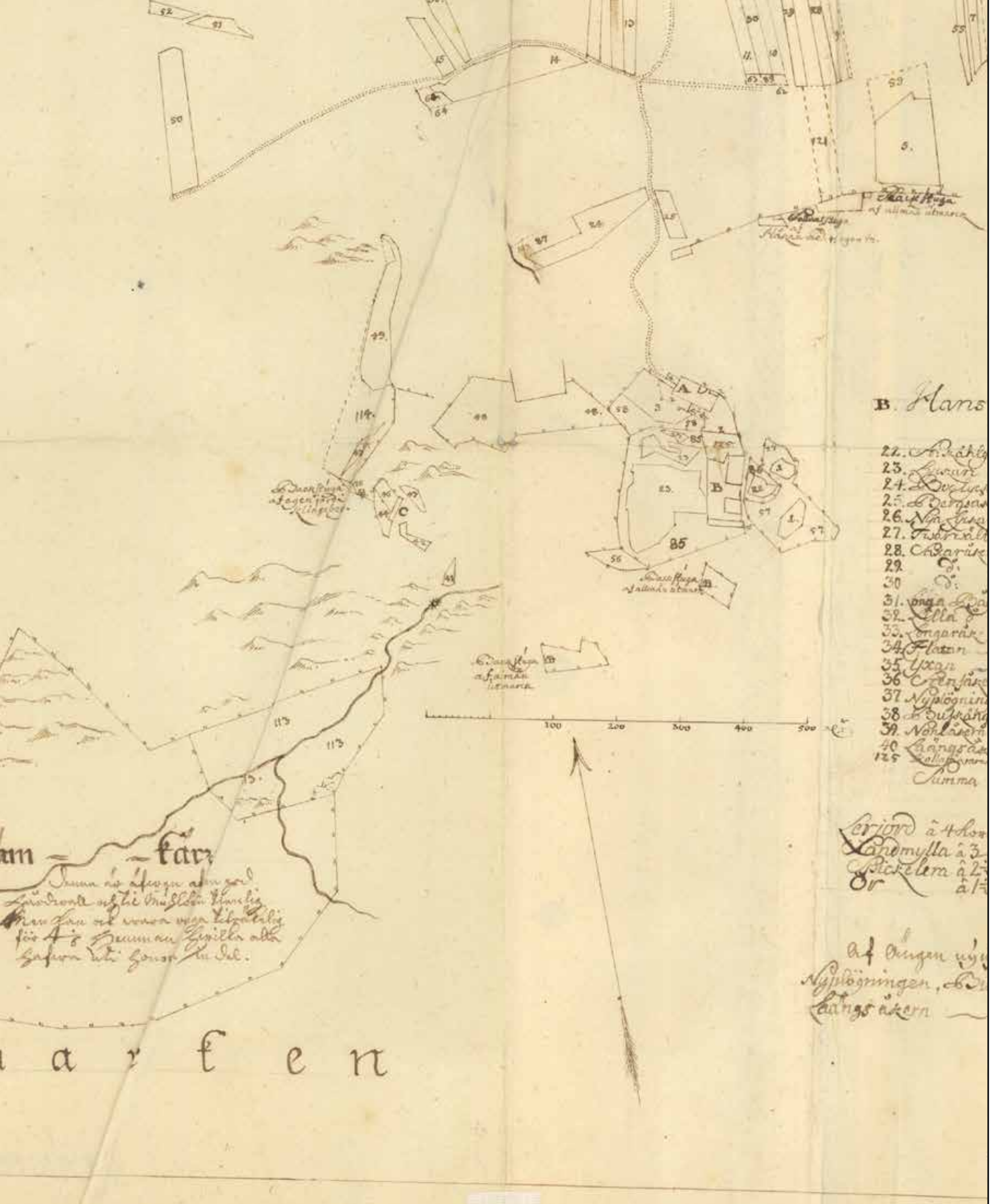

Saknar ni någon karta i Butiken? Ingen panik, jag tar fram i stort sett vilken karta som helst på begäran. Skicka mig bara ett mail på era önskemål över den plats eller by, som ni önskar, till goran@apelvik.se

### Ni tar ni er till https://historiskakartor.lantmateriet.se/ och letar upp kartan, och det gör ni bäst på datorn

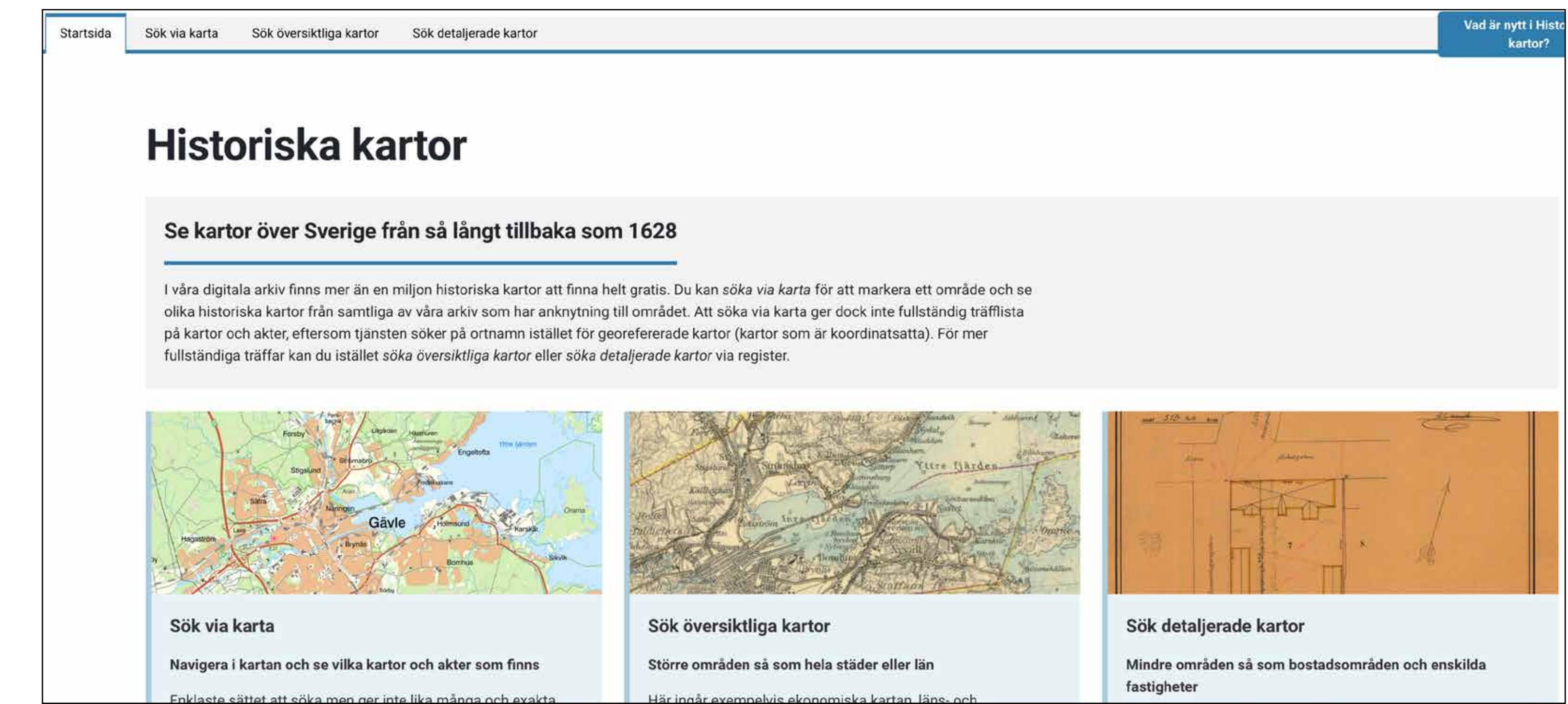

| Län * 🔞                                                       |                |
|---------------------------------------------------------------|----------------|
| Hallands län                                                  | ~              |
| Sök via kommun eller socken/arkivserie 🙆                      |                |
| Socken/arkivserie                                             |                |
|                                                               |                |
|                                                               |                |
| Socken *                                                      |                |
| Eftra                                                         | ~              |
|                                                               |                |
| Sök via ort/traktnamn eller Akt 🥑                             |                |
|                                                               |                |
| ⊖ Akt                                                         |                |
| Ort/Traktnamn                                                 |                |
| Välj ort/traktnamn                                            | ~              |
|                                                               |                |
| Årtal (fr.o.m.)                                               | Årtal (t.o.m.) |
| åååå                                                          | åååå           |
| Åta ärd                                                       |                |
| Väli åtgärd                                                   | ~              |
|                                                               | · · ·          |
| Lantmätare 🕜                                                  |                |
|                                                               |                |
|                                                               | ~              |
| Ej digitaliserade akter från Lantmäteristyrelsens arki        | v 🕐            |
| Ej digitaliserade akter                                       |                |
|                                                               |                |
|                                                               |                |
| $(\mathbf{V} \text{ Sök}) (\mathbf{X} \text{ Rensa sökning})$ |                |
|                                                               |                |

Välj rätt Län och Socken i fälten. Vet ni Ort/Traktnamn väljer ni det från listan annars låter ni bli och då får ni alla kart-träffar från hela socknen. Därefter klickar ni på Sök

### Sökresultat

### Sökningen gav 241 sökträffar

| ✓ År                    | ✓ Beskrivning                    |  | ✓ Beteckning                |
|-------------------------|----------------------------------|--|-----------------------------|
| -                       | Kronologiska registret           |  | 13-eft-kron                 |
| 1687                    | Jordrevn och avmätningsprotokoll |  | Eftra socken Hanarp nr 1-3  |
| 1697                    | Geometrisk avmätning             |  | Eftra socken Ugglarp nr 1-5 |
| 1697                    | Karta                            |  | 13-eft-2                    |
| 1709                    | Geometrisk avmätning             |  | Eftra socken Risarp nr 1-5  |
| 1709                    | Geometrisk avmätning             |  | Eftra socken Uddaveka nr 1  |
| 1709                    | Karta                            |  | 13-eft-3                    |
| 1709                    | Karta                            |  | 13-eft-4                    |
| 1709                    | Karta                            |  | 13-eft-5                    |
| 1723                    | Karta                            |  | 13-eft-6                    |
|                         |                                  |  |                             |
| 1 Tillbaka till sökfält |                                  |  |                             |

Klicka på den karta som verkar intressant

### Då får ni upp en lista över alla kartor.

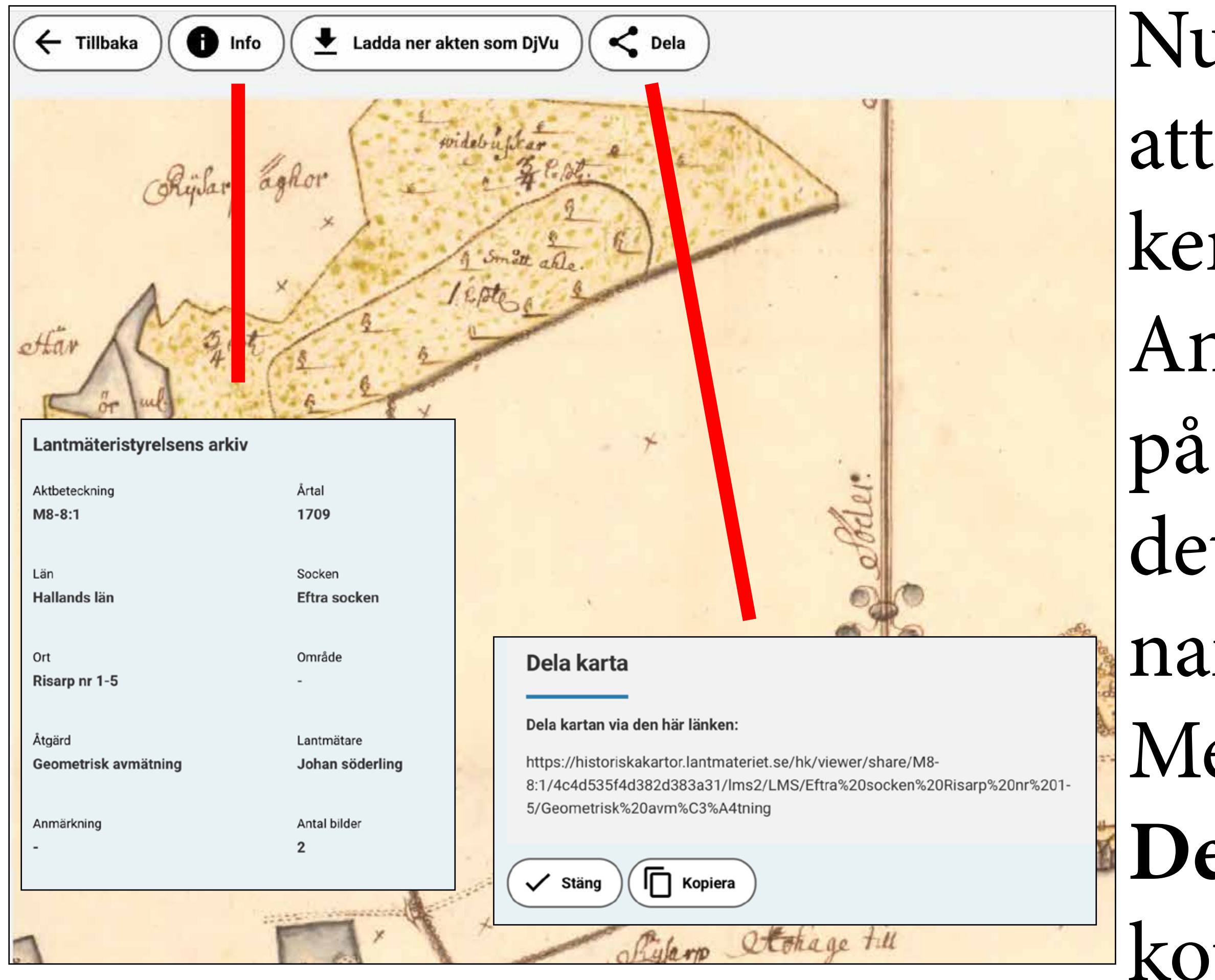

Nu finns det två sätt att låta mig veta vilken karta ni vill ha. Antingen klickar ni på Info och då står det i klartext kartans namn, ort och årtal. Men hellre så väljer ni **Dela**, då kan ni bara kopiera kartlänken.

Oavsett vilket ni väljer, Info-text eller Länk, så mailar ni detta till mig på goran@apelvik.se

Då ser jag till att förbereda kartan för mobil, och placerar den i Butik så snart den är färdig. Räkna med 3 till 8 dagar beroende på hur komplicerad den är och hur lång tid det tar tills dess den är tillgänglig i Butik

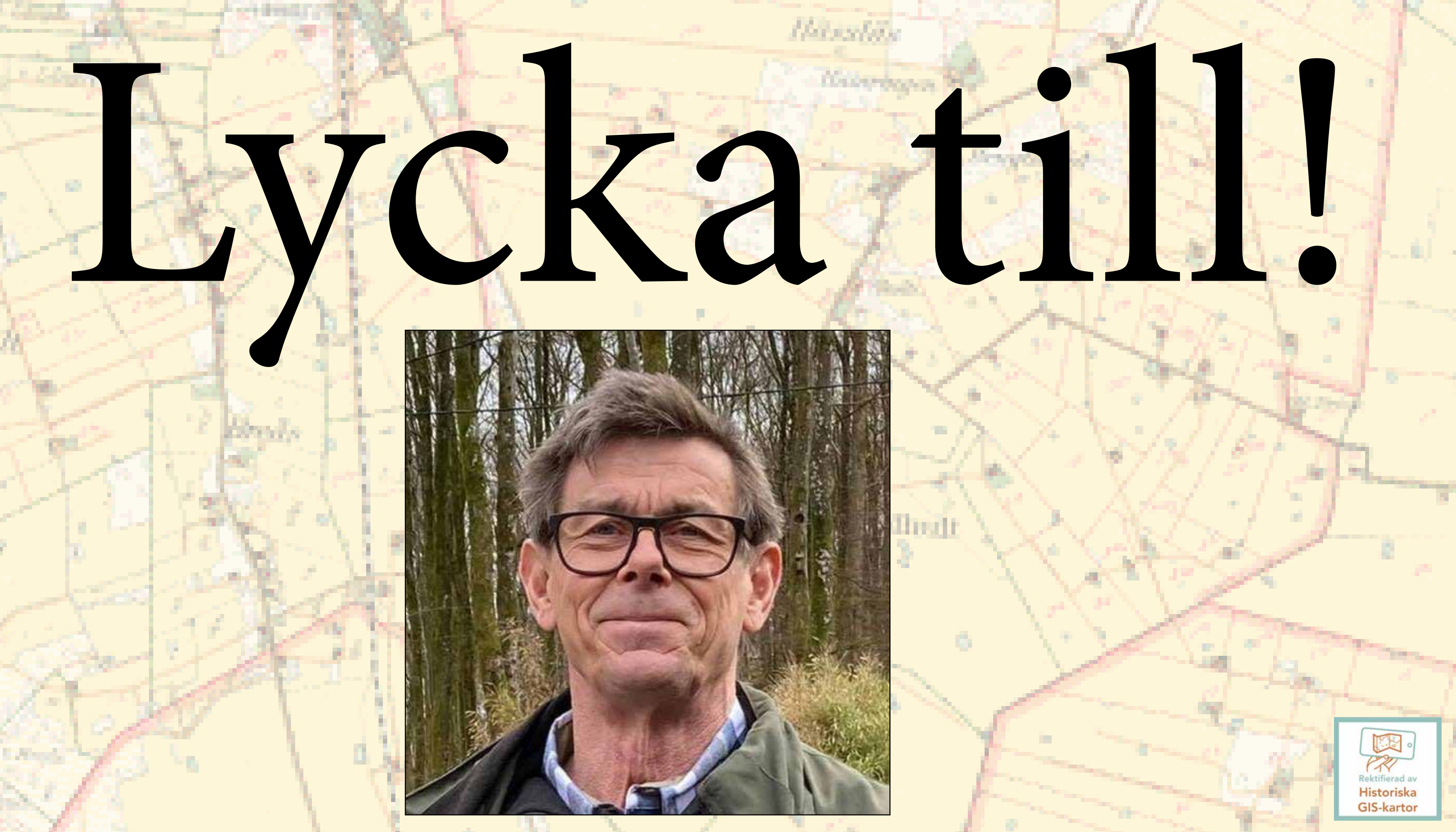